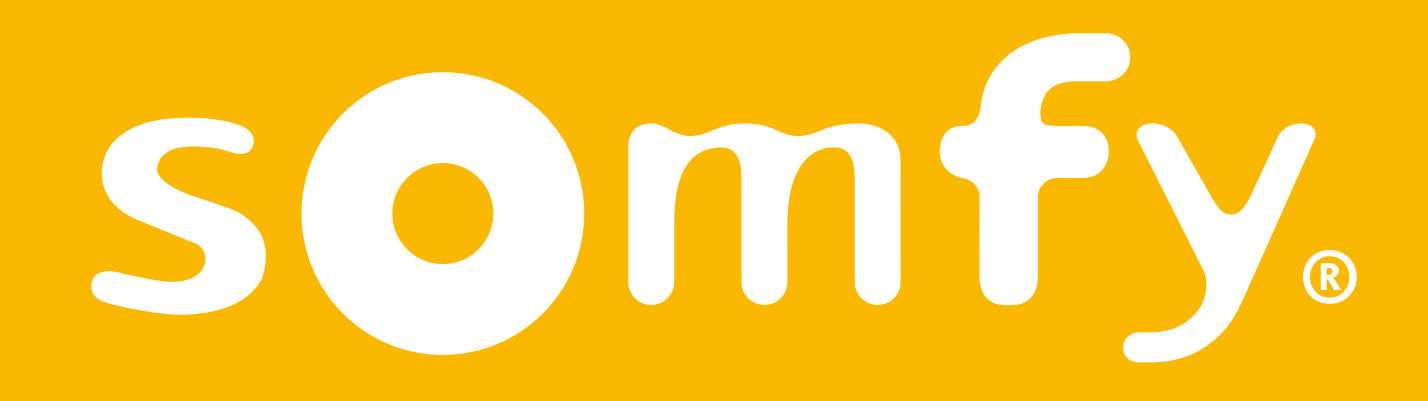

# **Connectivity Kit**

Installationsanleitung

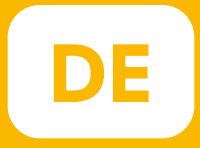

# Willkommen!

#### Installieren Sie Ihr Connectivity Kit in wenigen Schritten

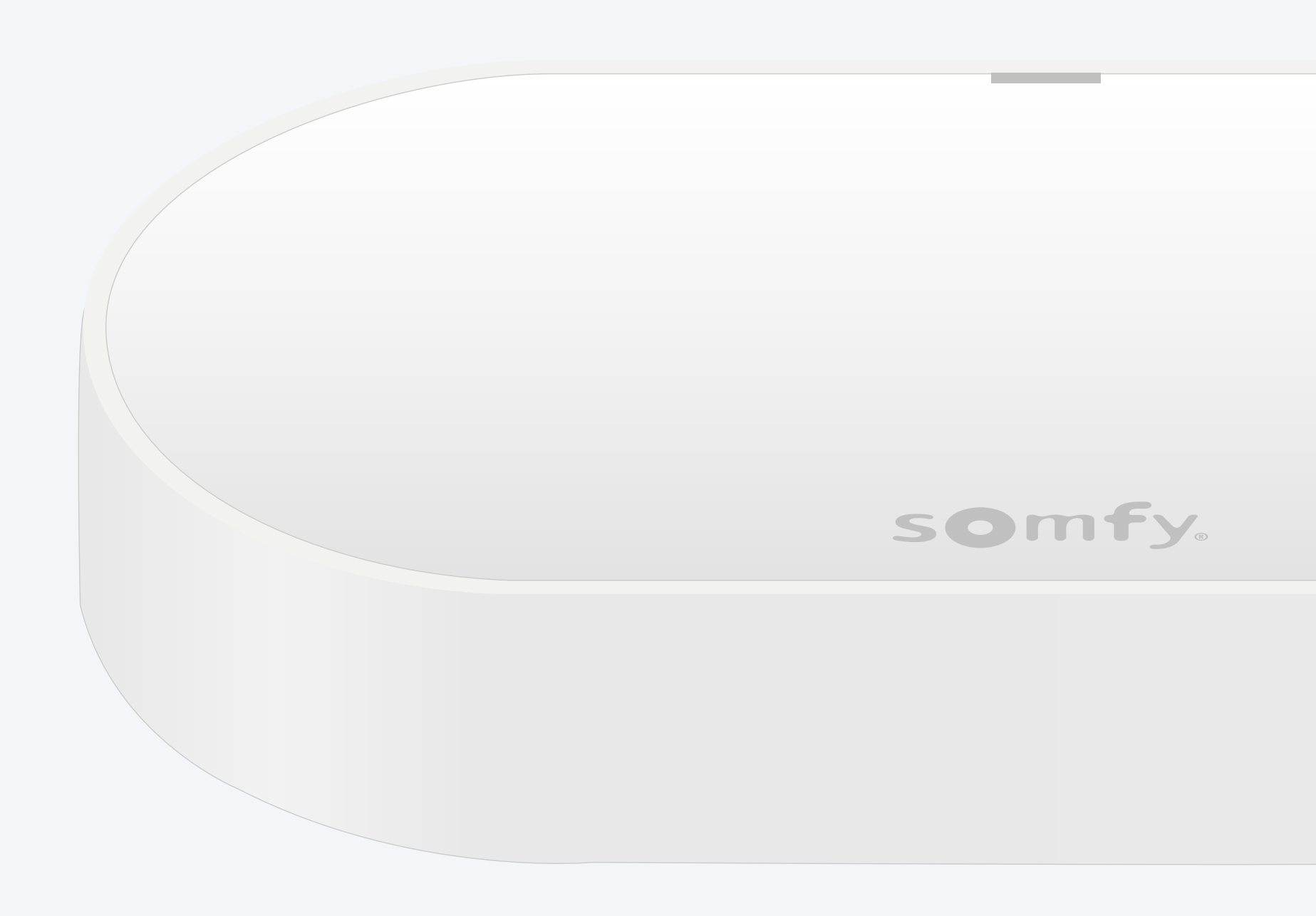

### Lieferumfang

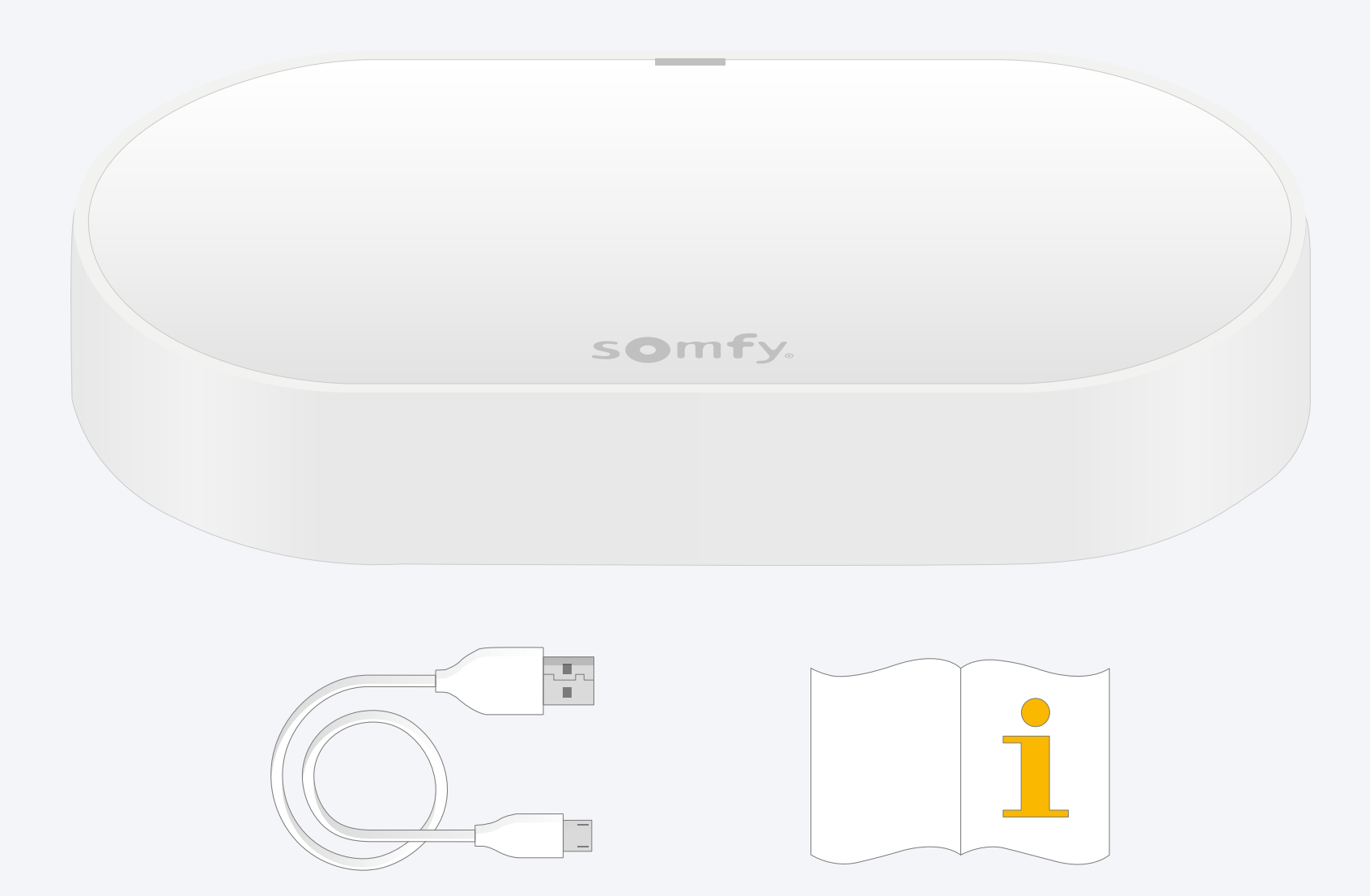

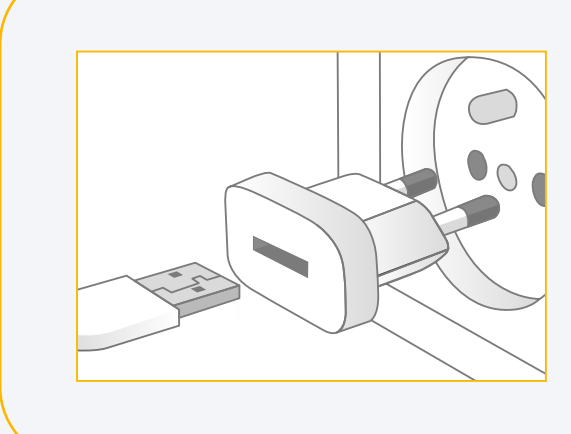

USB-Netzteil hinzufügen Ausgang: DC 5V 0,5A Nicht im Lieferumfang enthalten

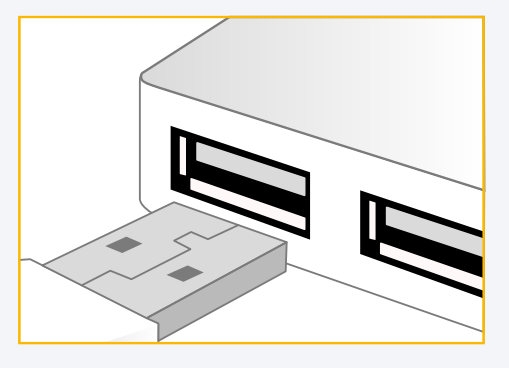

Oder in eine USB-Steckdose einstecken Diese muss permanent eingeschaltet sein

# Laden Sie die TaHoma®-Appherunter.

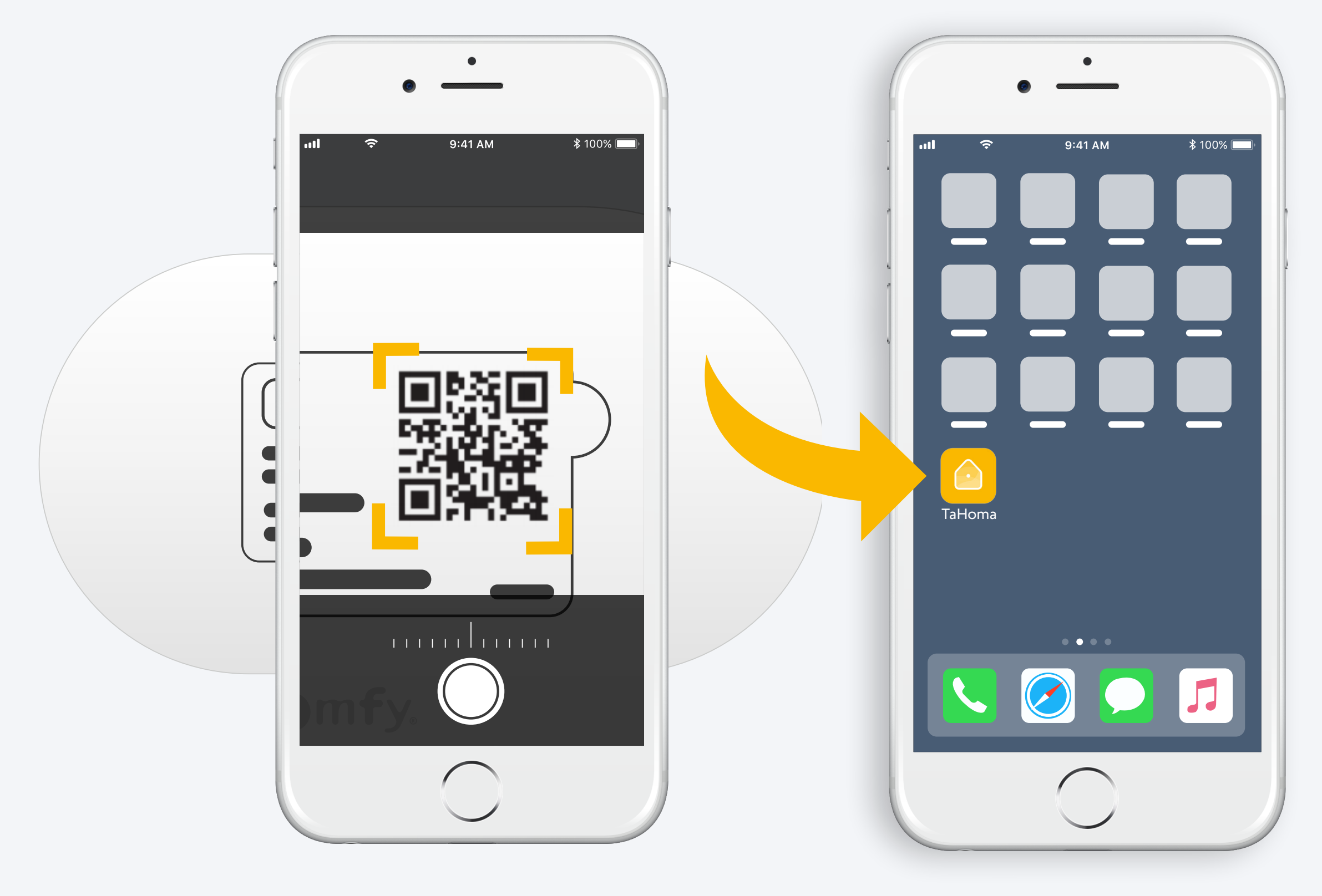

Befolgen Sie die Anleitung. TaHoma® ist installiert.

# 1. Starten Sie die TaHoma<sup>®</sup>-App.

#### Starten

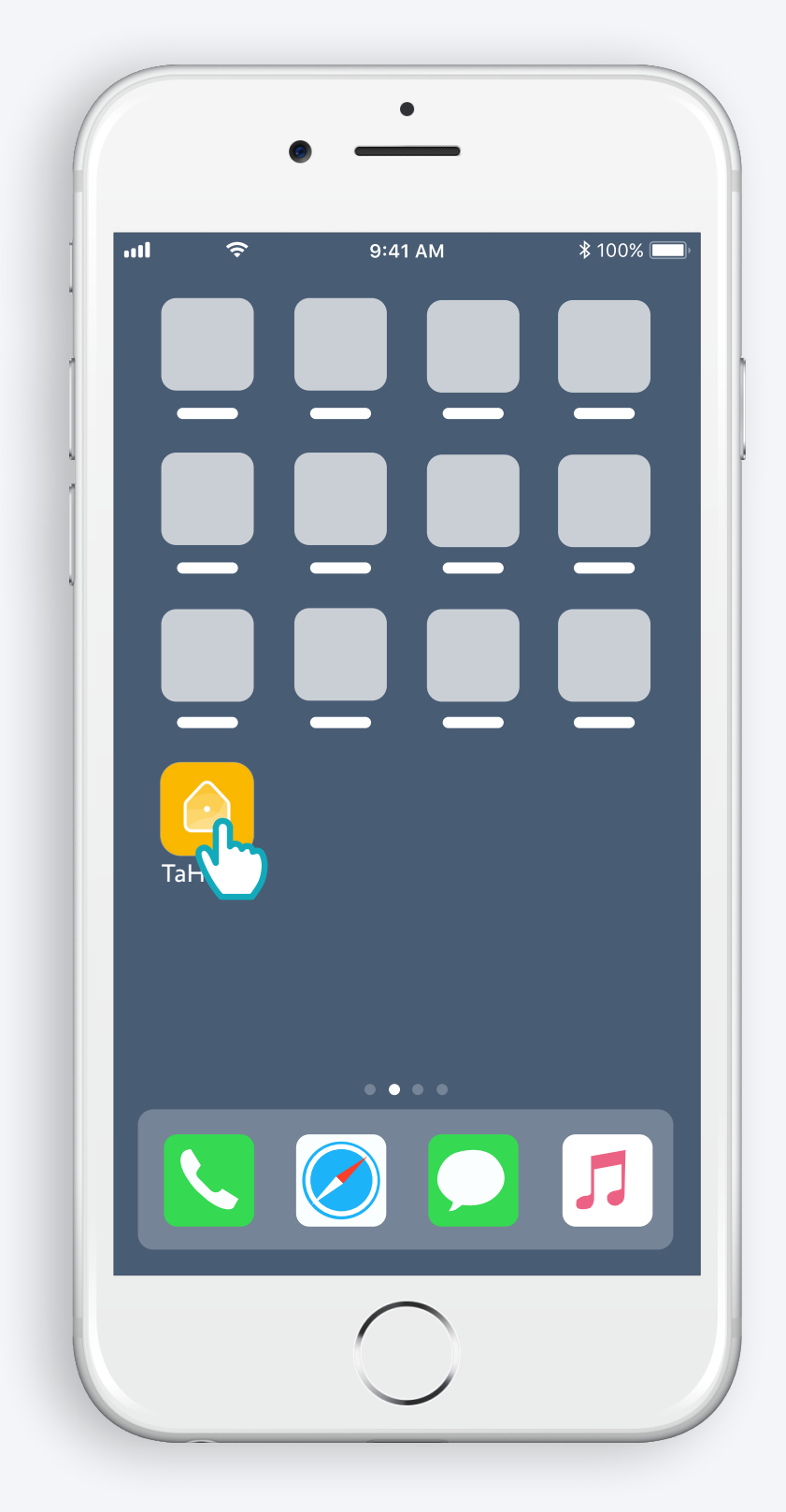

Öffnen Sie die TaHoma®-App

#### Starten

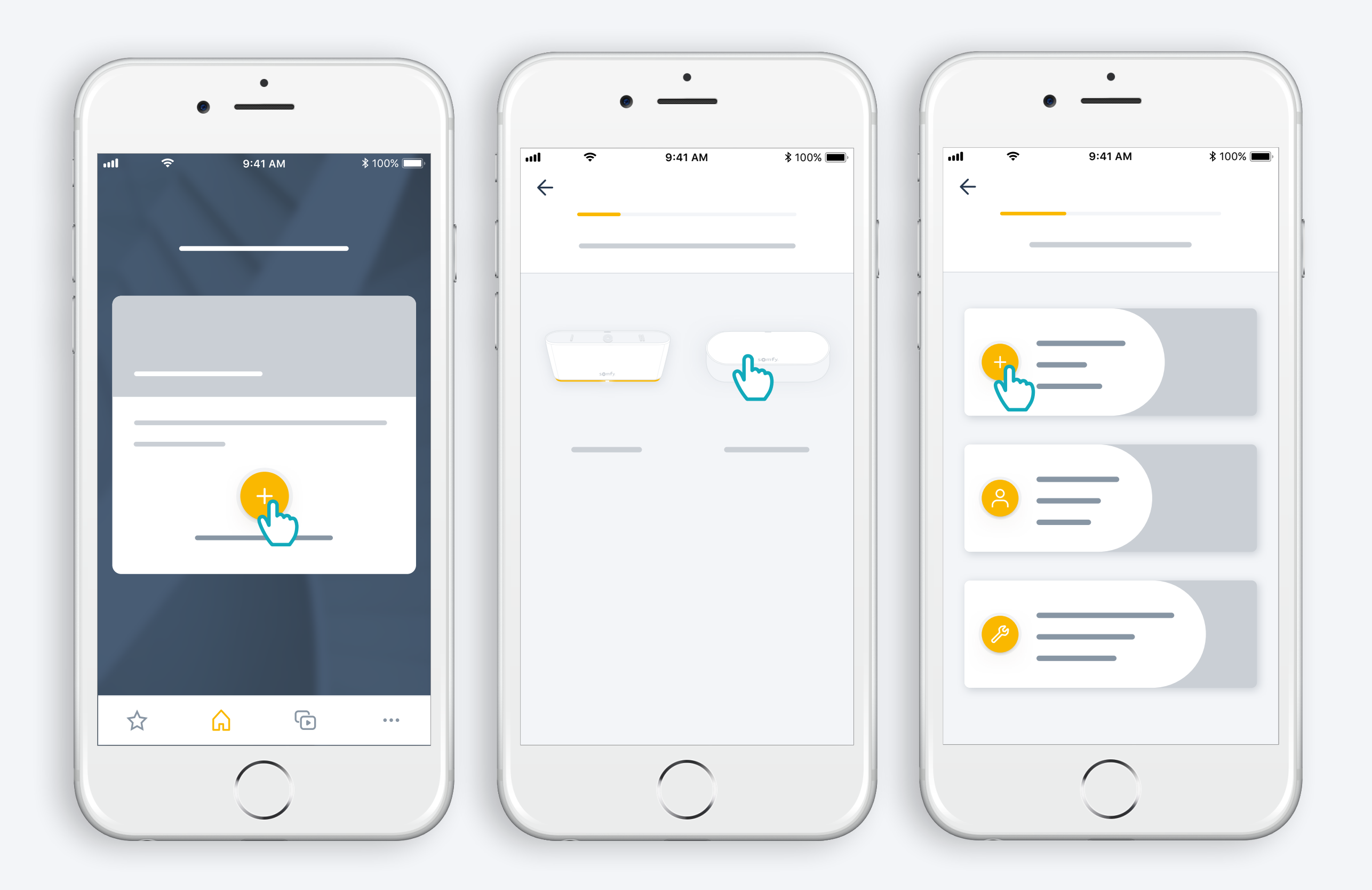

Starten Sie die Installation des Connectivity Kits

## Schließen Sie die Stromversorgung an

USB-Netzteil hinzufügen Ausgang: DC 5V 0,5A Nicht im Lieferumfang enthalten

Oder in eine USB-Steckdose einstecken Diese muss permanent eingeschaltet sein

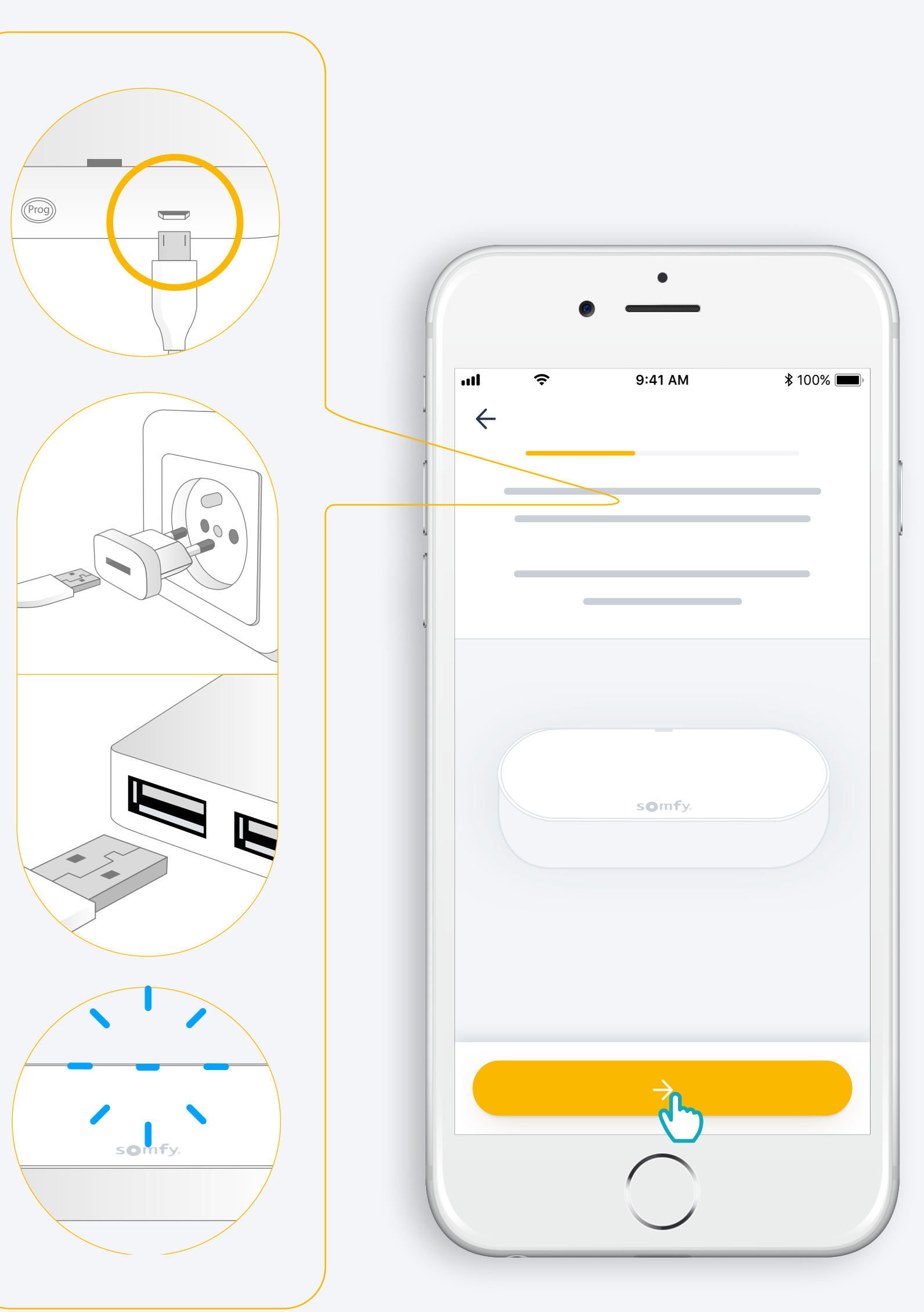

# Stellen Sie eine Internet-Verbindung her.

Ihr WLAN-Netz muss das 2,4 GHz-Frequenzband nutzen und durch ein Passwort gesichert sein.

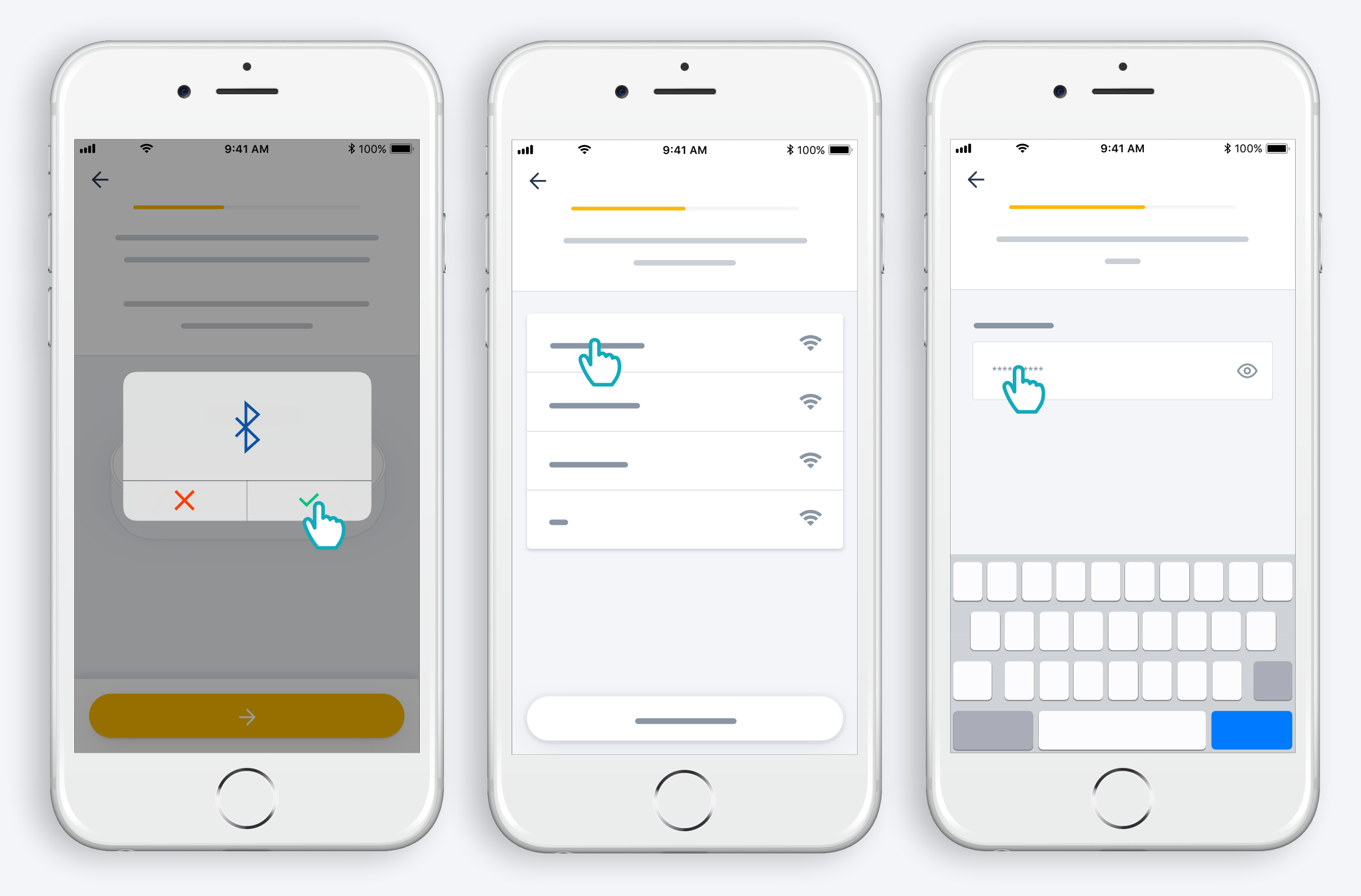

Akzeptieren Sie Bluetooth.

Wählen Sie Ihr WLAN aus und geben Sie das Passwort ein.

2. Erstellen Sie ein TaHoma<sup>®</sup>-Konto und melden Sie sich an.

#### Erstellen Sie ein TaHoma<sup>®</sup>-Konto und melden Sie sich an.

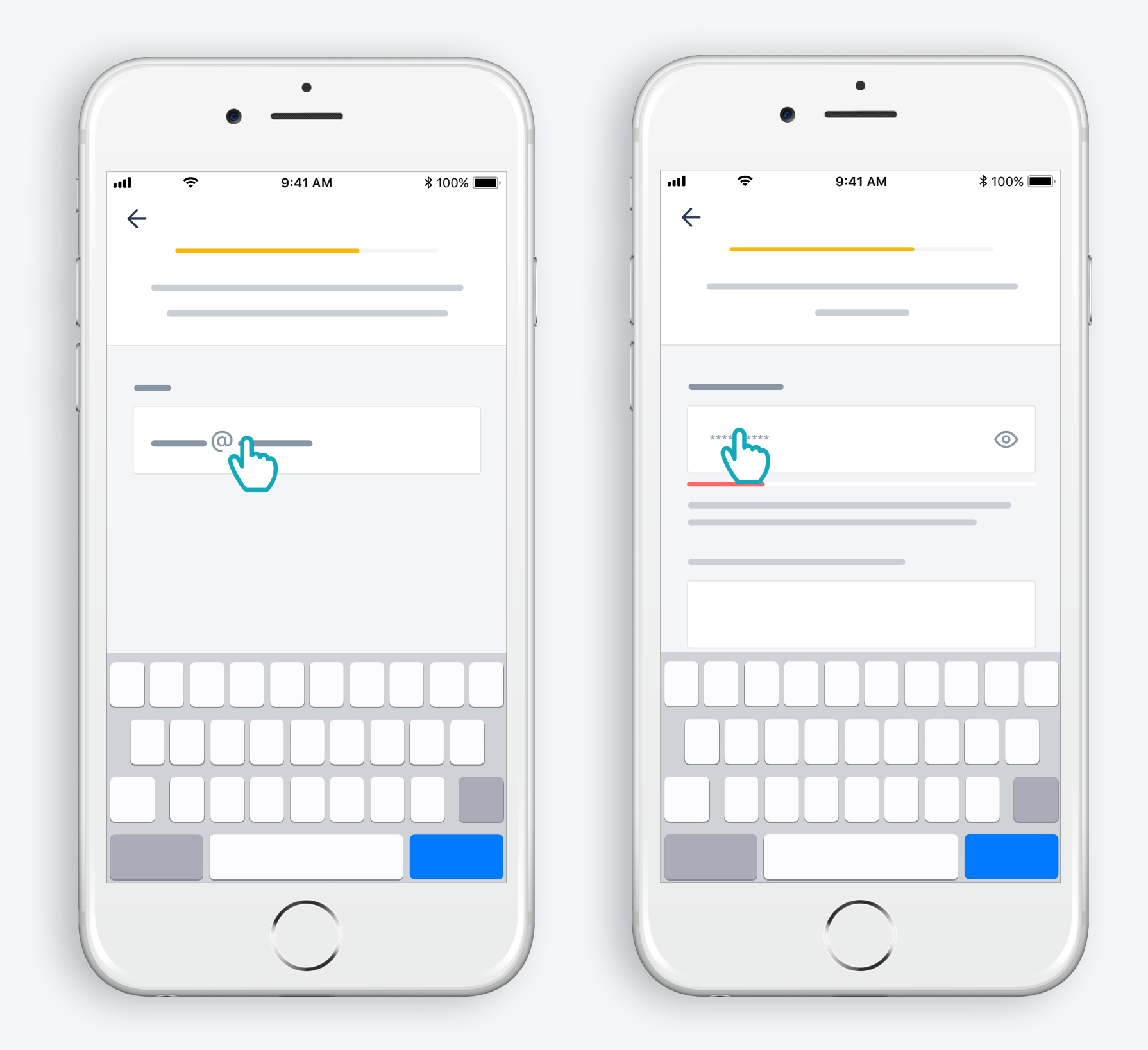

Geben Sie Ihre E-Mail-Adresse und Ihr Passwort ein.

#### Befolgen Sie die Anleitung.

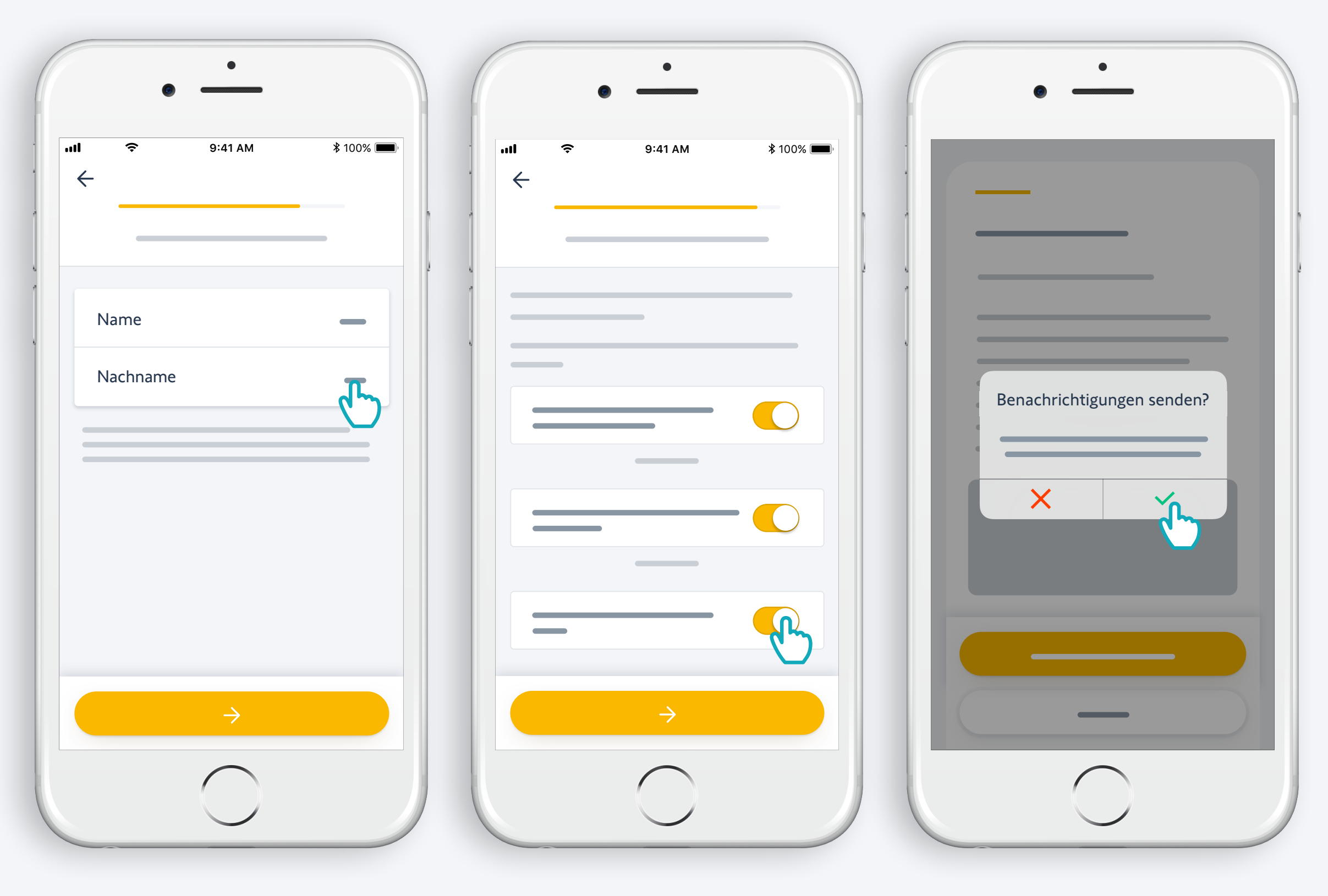

Geben Sie Ihren Namen ein. Stimmen Sie den Allgemeinen Geschäftsbedingungen zu. Genehmigen Sie die Push-Benachrichtigungen, um immer informiert zu sein.

# Herzlichen Glückwunsch, Ihr Connectivity Kit ist einsatzbereit!

#### **Und nun:**

- fügen Sie Produkte hinzu,
- steuern Sie diese einfach per App oder per Sprachbefehl durch das Hinzufügen eines Sprachassistenten\*
- entdecken Sie, welche Möglichkeiten die App bietet.

\* : Erfordert einen zusätzlichen Sprachassistenten (die Verfügbarkeit hängt vom Land ab)

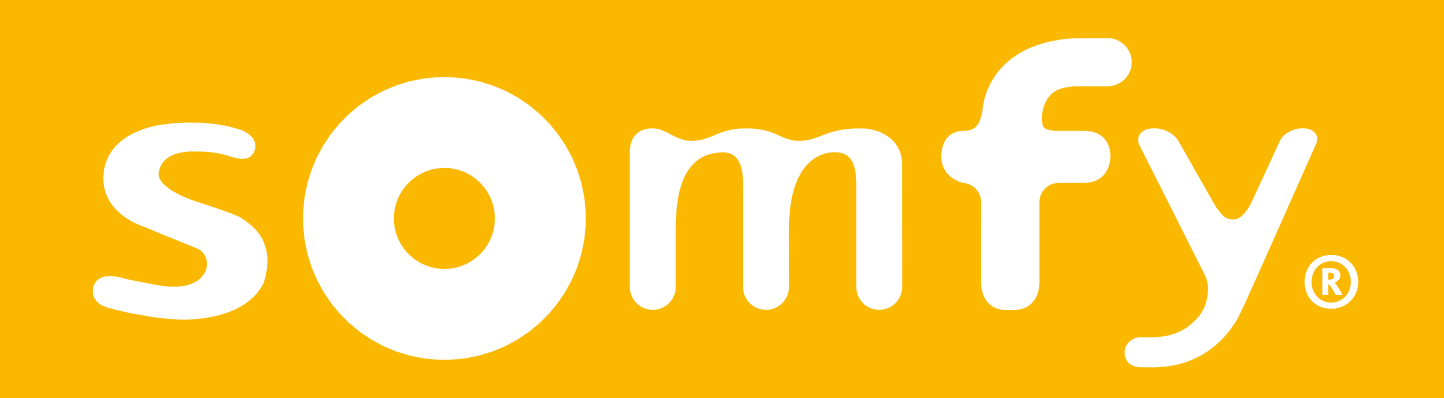